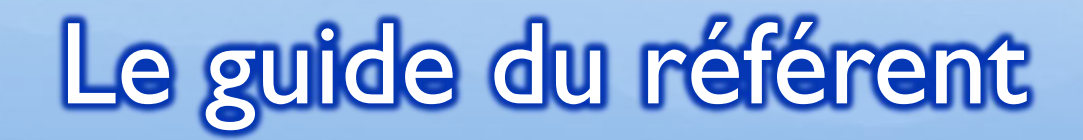

#### Jeune France Guarbecque

## Tâches à réaliser

- Se rendre sur la zone "Staff"
- Ajouter un match de son équipe (Coupe et Amical)
- Ajouter son effectif pour chaque match
- **Faire la composition tactique**
- Remplir le résumé du match

#### Se rendre sur la zone "Staff"

footeo

Connectez-vous à votre compte

| Se connect                                      | er à footeo                                                                                     |
|-------------------------------------------------|-------------------------------------------------------------------------------------------------|
| oc connect                                      | ci a looteo                                                                                     |
|                                                 |                                                                                                 |
|                                                 |                                                                                                 |
| E-mail                                          | Connexion avec Facebook                                                                         |
| E-mail                                          | Connexion avec Facebook                                                                         |
| E-mail<br>Mot de passe<br>Mot in passe outrit 1 | Connexton avec Facebook<br>Connecte2-vous plus rapidement en utilisant<br>vetre compte Facebook |
| E-mail<br>Mot de passe<br>Mot de passe suble ?  | Connexton avec Facebook<br>Connecter-vous plus rapidement en utilisant<br>vone compte Facebook  |

Cliquez en haut à droite lorsque vous êtes sur la page du site "Accés Staff", puis cliquez sur JEG Joueur (dans mon cas)

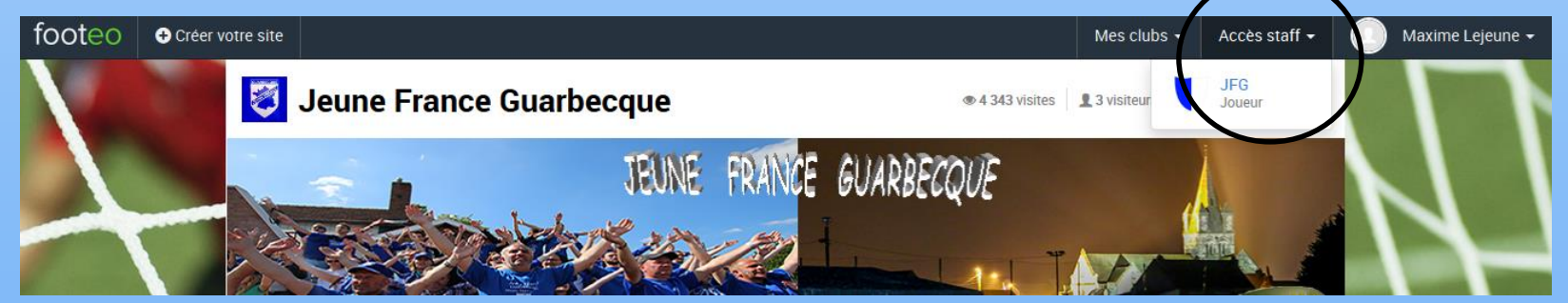

Vous arrivez alors sur la zone "Staff"

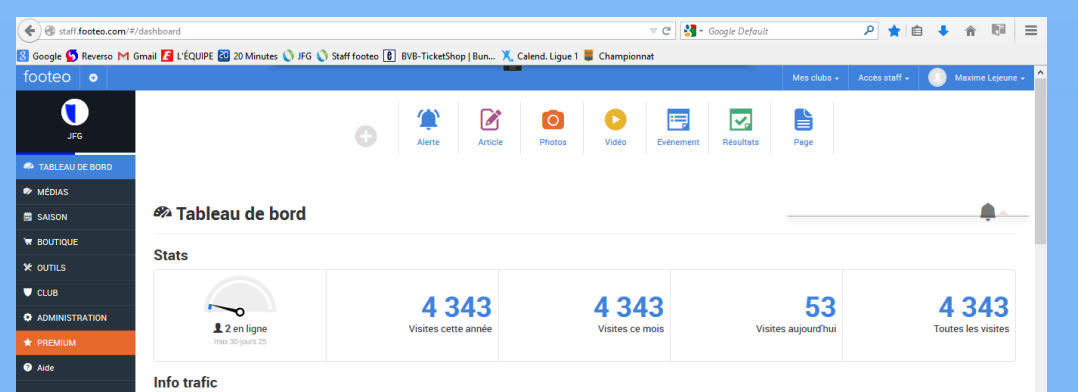

# Ajouter un match à votre équipe

- Sur la barre de droite, cliquez sur "Saison" puis sur "Calendrier/résultats"
- Sélectionner votre équipe, puis cliquez sur "Ajouter un match"

| footeo 👲                 |            |                        |       |                    | Mes clubs + | Accès staff + 📃 N | laxime Lejeune |
|--------------------------|------------|------------------------|-------|--------------------|-------------|-------------------|----------------|
| JFG                      | 🛃 27 m     | natchs Séniors A -     |       |                    | <           | ➔ Ajouter un m    | aatch 🗸        |
| 🐢 TABLEAU DE BORD        | Saison :   | 2015-2016              |       |                    |             |                   |                |
| MÉDIAS                   | DATE       | матен                  | SCODE |                    | DHASE       | MÉDIAS            |                |
| 🛱 SAISON                 | 12/08/2015 | Granov Ag / Sániara A  | 2.2   | Amical             | Unique      |                   |                |
| 🏘 Equipes                | 12/00/2013 | Grenay Ay / Seniors A  | 2-3   | Amica              | Unique      |                   |                |
| 🖸 Calendrier / Résultats | 14/08/2015 | Busnes Fc / Séniors A  | 0 - 6 | Tournoi Lys Romane | Unique      |                   |                |
| Classement               | 19/08/2015 | Marles Cos / Séniors A | 3 - 1 | Amical             | Unique      |                   |                |

- La fenêtre "Ajouter un match s'ouvre. Il faut y remplir:
  - Adversaire (cochez à l'exterieur si la JFG joue à l'extérieur)
  - Date & heure
  - Compétition (Si la competition n'existe pas, cliquez sur la coupe et ajoutez-la
  - L'onglet Infos (facultative)
- N'oubliez surtout pas de cliquer sur "Ajouter' en bas de la fenêtre

| > Feuille de match / Convocation | Ajouter des participants |
|----------------------------------|--------------------------|
| > Composition tactique           |                          |
| > Résumé du match                |                          |
| > Photos / Vidéo                 | $\sim$                   |
|                                  | Annuler Ajouter          |

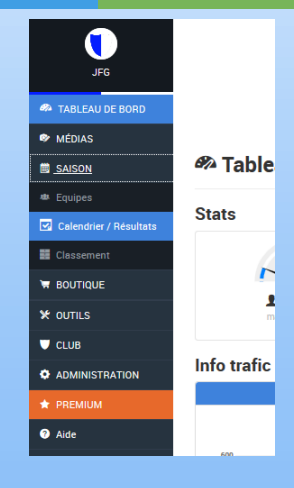

| 🗠 Ajouter un match |                                          |  |  |
|--------------------|------------------------------------------|--|--|
| Séniors A -        | C A fextérieur Adversaire Forfait Exempt |  |  |
| Date / Heure O 🔆 🔮 | Compétition Choisissez la compétition    |  |  |
| > Infos            |                                          |  |  |

# Ajouter son effectif à chaque match

- Cliquez sur "Saison" → "Calendier/résultats" → Selectionner votre équipe
- Cliquez sur le match que vous allez disputer

|   | 23/08/2015 | St Pierre Csp / Séniors A | Envoyer convocations   | Coupe de France |               |
|---|------------|---------------------------|------------------------|-----------------|---------------|
| a | fenêtre d  | du match s'a              | ffiche, cliquer sur "A | Ajouter des j   | participants" |

- Sélectionner en cochant les joueurs convoqués ainsi que les dirigeants presents
- (attention pour les seniors, tout les joueurs se trouvent dans la catégorie Séniors A)

| Equipe                              |                                                   |                           |  |  |
|-------------------------------------|---------------------------------------------------|---------------------------|--|--|
| Séniors A                           |                                                   | •                         |  |  |
| Selectionner tout (Aucun joueur, Au | Selectionner tout (Aucun joueur, Aucun dirigeant) |                           |  |  |
| Florian Bart                        | Thomas Bodelle                                    | Cedric Borne<br>Défenseur |  |  |
| Kévin Bourdon                       | Samuel Bournouville                               | Morgan Cordonnier         |  |  |
| François Delmaire                   | Maxime Dereumetz                                  | Ludovic Desmaretz         |  |  |

Dès que vous avez choisi vos joueurs, cliquez sur "Ajouter" pui sur "Modifier"

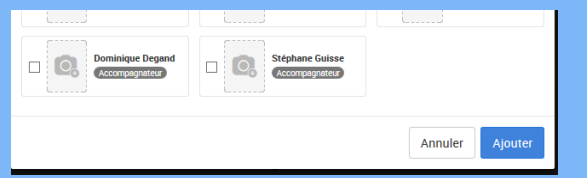

| > Composition tactique |                  |
|------------------------|------------------|
| > Résumé du match      |                  |
| > Photos / Vidéo       |                  |
| 8                      | Annuler Modifier |

| St Pierre Csp                                                                                          | Séniors A                |
|----------------------------------------------------------------------------------------------------|--------------------------|
| Date / Heure     Compétition       23/08/201     15:00     Image: Competence       Reporté     Reporté | - T                      |
| <ul><li>&gt; Infos</li><li>&gt; Feuille de match / Convocation</li></ul>                               | Ajouter des participants |
| > Composition tactique                                                                                 |                          |
| <ul> <li>&gt; Résumé du match</li> <li>&gt; Photos / Vidéo</li> </ul>                                  |                          |
| Û                                                                                                    | Annuler Modifier         |

## Faire la composition tactique

- □ Cliquez sur "Saison"  $\rightarrow$  "Calendier/résultats"  $\rightarrow$  Selectionner votre équipe  $\rightarrow$  Sélectionner le match
- Cliquez sur "composition tactique" et disposer les joueurs sur le terrain ( bien placé ou non, l'important est que **TOUT** vos joueurs soient sur le terrain même vos remplacants: cela permet d'avoir des données à jour)

Composition tactique

| Date / Heure                 | Compétition              |  |  |  |
|------------------------------|--------------------------|--|--|--|
| 23/08/201: 🗰 15:00 🕓 🌞 😢     | Coupe de France - 🝸      |  |  |  |
| Reporté                      |                          |  |  |  |
| > Infos                      |                          |  |  |  |
| > Feuille de match / Convoca | Ajouter des participants |  |  |  |
| > Composition tactique       |                          |  |  |  |
| > Résumé du match            |                          |  |  |  |
| > Photos / Vidéo             |                          |  |  |  |
|                              | Annuler Modifier         |  |  |  |

POS JOUEUR CAPITAINE 8 D Florian Bart 5 D Cedric Borne 55 M Kévin Bourdon 5 D Morgan Cordonnier 11 A  $\square$ François Delmaire 11 D Maxime Dereumetz 23 M  $\square$ Jordan Facqueur 11 A Davy Lejeune 3 D Maxime Leieune A Alexandre Lenoble 5 M Didier Toursel  $\square$ 

• Et à la fin, toujours cliquez sur "Modifier"

| > Composition tactique |                  |
|------------------------|------------------|
| > Résumé du match      |                  |
| > Photos / Vidéo       |                  |
| 8                      | Annuler Modifier |

SANS AVOIR FAIT L'EFFECTIF AUPARAVANT, VOUS NE POURREZ PAS FAIRE LA COMPOSTION TACTIQUE

## Remplir le résumé du match

- □ Cliquez sur "Saison"  $\rightarrow$  "Calendier/résultats"  $\rightarrow$  Selectionner votre équipe  $\rightarrow$  Sélectionner le match
- Cliquez sur "Résumé du match" et remplissez <u>au minimum</u> (plus vous remplissez, plus votre résumé est complet):

Û

Û

Û

前

Ð

¥

Annuler

Minutes ✓ Résumé du match Туре Joueur Min Туре Description Joueur Durée 43 🖨 But marqué 🗸 Jordan Facqueur Description 57 🖨 But marqué Kévin Bourdon Description 70 🖨 But marqué Kévin Bourdon Description 75 🚔 But marqué Alexandre Lenoble Description 76 🖨 But marqué Description Davy Lejeune 88 🖨 Davy Lejeune Description But marqué ÷ Durée Homme du match  $\mathbf{v}$ 🚔 min 90 -- Choisissez un ioueur -Temps Terrain Vent V V Faible Couvert Sec Résumé du match I ⊻ \_A - ∷ ∷ ∷ ⊞ -8 **~** 三 B Formats • E A vous de faire le résumé Composition tactique A la fin, cliquez encore et toujours sur "modifier" Résumé du match Photos / Vidéo

## Vous avez les bases pour que l'on puisse avoir un site complet et vivant.

A vous de jouer !!!!